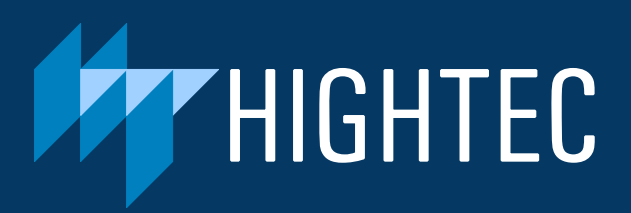

# AURIX<sup>™</sup> Development Studio

Guide for HighTec Toolchains

Copyright (C) 2023 HighTec EDV-Systeme GmbH Version 1.1, October 2023:

## **Table of Contents**

| INTRODUCTION 1                                  |
|-------------------------------------------------|
| 1. Introduction 2                               |
| 2. Prerequisites                                |
| AURIX™ DEVELOPMENT STUDIO 4                     |
| 3. AURIX™ Development Studio                    |
| 3.1. Download 5                                 |
| 3.2. Installation and run                       |
| HIGHTEC CONFIGURATIONS IN ADS 6                 |
| 4. External LLVM for TriCore™ applications      |
| 4.1. Import existing project                    |
| 4.2. Update iLLD                                |
| 4.3. Manage build configuration                 |
| 4.4. Activate build configuration 10            |
| 4.5. Import linker script                       |
| 4.6. Build settings                             |
| 4.7. Build the project                          |
| 5. External GCC for TriCore™ applications       |
| 5.1. Documentation                              |
| 5.2. Import existing Infineon example           |
| 5.3. Manage build configuration 20              |
| 5.4. Activate build configuration 22            |
| 5.5. Compiler-specific options 23               |
| 5.6. Linker script                              |
| APPENDIX 26                                     |
| Appendix A: DMA Example                         |
| Appendix B: PPU examples 29                     |
| B.1. PPU MetaWare build configuration           |
| B.2. TriCore™ external LLVM build configuration |
| Appendix C: SCR example                         |
| C.1. SCR SDCC build configuration               |
| C.2. TriCore™ external LLVM build configuration |
| Exclude folders from the build                  |

| Document references | . 37 |
|---------------------|------|
| Disclaimer          | . 38 |
| Document history    | . 39 |

# Introduction

## **1. Introduction**

The following application note demonstrates how to configure and build AURIX<sup>™</sup> Development Studio projects with Hightec toolchains.

## 2. Prerequisites

| Prerequisite                                        | Version                                                                                     |
|-----------------------------------------------------|---------------------------------------------------------------------------------------------|
| Development tool                                    | AURIX <sup>™</sup> Development Studio Limited 1.9.11-L (Limited version for TC4xx) or later |
| Infineon Low Level Drivers package                  | iLLD_TC4xx_2_0_1_2_19_Package                                                               |
| HighTec LLVM toolchain for TriCore™<br>applications | TriCore™ Development Platform version 8.0.0 or higher                                       |

#### Tab. 1. Prerequisites LLVM Toolchain

| Prerequisite                                       | Version                                       |
|----------------------------------------------------|-----------------------------------------------|
| Development tool                                   | AURIX™ Development Studio 1.9.16 or later     |
| HighTec GCC toolchain for TriCore™<br>applications | TriCore™ Development Platform version 4.9.4.1 |

Tab. 2. Prerequisites GCC Toolchain

# AURIX<sup>™</sup> Development Studio

## 3. AURIX<sup>™</sup> Development Studio

### 3.1. Download

The AURIX<sup>™</sup> Development Studio can be downloaded from Infineon's pages using the link below.

https://www.infineon.com/cms/en/product/promopages/aurix-development-studio

It is available for the Windows platform as an executable installation file.

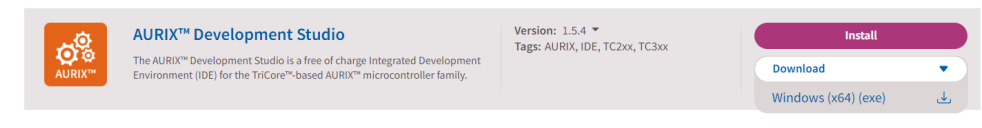

Fig. 1. Download of AURIX<sup>™</sup> Development Studio

### 3.2. Installation and run

The process of installation is straightforward. When it finishes, the main screen appears.

| AURIX-v1.5.4-workspace - AURIX Development       | t Studio                      | _ |   | $\times$ |
|--------------------------------------------------|-------------------------------|---|---|----------|
| <u>File Edit Navigate Search Project Debug V</u> | <u>V</u> indow <u>H</u> elp   |   |   |          |
| 🔛 🕼   🔎 🔤 🤌 🕸 🕶 🔗 🕶 📃 🍙 🛞 🔘                      | ⑧ ▣ 월 ▼ 祠 ▼ や ♂ ↓ → → ▼       |   | Q | i 🗈   🖬  |
| C/C++ Projects × here Project Explorer           |                               |   |   |          |
| 0 0 0 0 0 0 0 0 0 0 0 0 0 0 0 0 0 0 0            | <b>45</b> 8                   |   |   |          |
| 🙆 Quick Links 🗵                                  |                               |   |   |          |
| First Steps                                      | *                             |   |   |          |
| Create new AURIX Project                         |                               |   |   |          |
| Import AURIX Project                             | Console × Properties Problems |   | • | ▼ □      |
|                                                  |                               |   |   |          |

Fig. 2. Initial screen of the AURIX<sup>™</sup> Development Studio

# **HighTec configurations in ADS**

## 4. External LLVM for TriCore<sup>™</sup> applications

Please ensure that you make all the necessary changes to the project before running it. Running the project without implementing all the changes can result in a corrupt build and may require starting the entire project from scratch. To avoid any issues, thoroughly review and implement all the proposed modifications before proceeding with the execution of the project. Please pay special attention to the **C/C++ Indexer**, see further down for more information.

### 4.1. Import existing project

To test if the LLVM HighTec compiler works correctly, let's import one of the existing Infineon projects.

Select File→Import→Infineon→AURIX<sup>™</sup> Development Studio Project and click [Next].

| Minport                                                                                                    |    | ×    |
|----------------------------------------------------------------------------------------------------|----|------|
| Select                                                                                                    |    | Ľ    |
| Select an import wizard:                                                                                                    |    |      |
| type filter text                                                                                                    |    |      |
| <ul> <li>&gt; &amp; General</li> <li>&gt; &gt; C/C++</li> <li>&gt; Infineon</li> <li>AURIX Development Studio Project</li> <li>&gt; Install</li> <li>&gt; Run/Debug</li> <li>&gt; Team</li> <li>&gt; Other</li> </ul> |    |      |
| < Back Next > Finish                                                                                                    | Ca | ncel |

Fig. 3. Import Infineon example

Then select **Infineon TC4xx Code Examples Repository**, select an example of your choice (we will test the "blinky" example for STD Kit TC499) and click **[Finish]**.

| Select a Code Examples reposit | orv                                     | Repository root               |                             |          |
|--------------------------------|-----------------------------------------|-------------------------------|-----------------------------|----------|
| Infineon Code Examples Reposi  | tory ~                                  |                               |                             | Bro      |
| Search Code Examples           |                                         |                               |                             |          |
| Blinky TC397                   |                                         |                               |                             |          |
| elect a project to import      | Abstract                                |                               | Boards                      | Last Upo |
| Blinky_LED_1_KIT_TC397_TF      | An LED is blinking be<br>wait function. | ased on the timing given by a | APPLICATION KIT TC3X7 V2.0, | 18.12.20 |
|                                |                                         |                               |                             |          |

Fig. 4. Select an example from the list (search is used as a filter)

### 4.2. Update iLLD

Update project libraries to the latest version and back up the current. Right-click on the project, select **Project updater**->Update iLLD and click [Finish].

When the iLLD is updated, ADS executes the **C/C++ Indexer**. It needs to be finished before starting the build. Otherwise, there is a significant risk of the build failing.

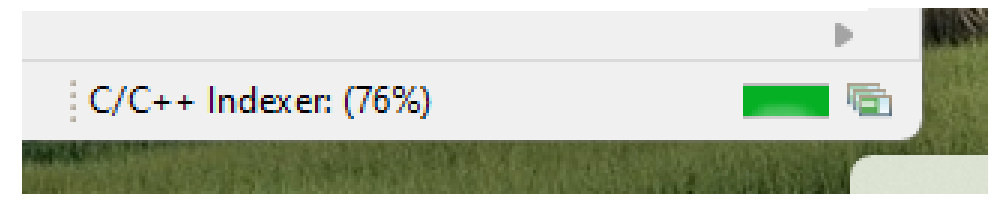

Fig. 5. C/C++ Indexer execution in the lower-right corner

#### 4.3. Manage build configuration

To create a new HighTec LLVM toolchain configuration, right-click on the project and select **Build Configuration > Manage**.

| AURIX-v1.5.4-workspace - AURIX Development Stu  | dio |                                |   |                        |   | - |   | ×       |
|-------------------------------------------------|-----|--------------------------------|---|------------------------|---|---|---|---------|
| File Edit Navigate Search Project Debug Wind    | ow  | Help                           |   |                        |   |   |   |         |
| 🗟 🐚 ≽ 🏂 🔸 🔻 🛷 🕶 🗐 🗿 🕐 🕻                         | 12  | ▼∛▼∜≎⇒≎▼                       |   |                        |   |   | Q | i 😭   😼 |
| 🚳 C/C++ Projects 🗴 🍋 Project Explorer           |     |                                |   |                        |   |   |   | - 0     |
| 수 수 🎯 📄 🔩 수 국                                   | > @ | 🖻 🔄 8                          |   |                        |   |   |   |         |
| > 😂 Blinky_LED_1_KIT_TC397_TFT [ Active - Debug | 1   | New                            | > |                        |   |   |   |         |
| > 👺 demo_prj                                    |     | Go Into                        |   |                        |   |   |   |         |
|                                                 |     | Open in New Window             |   |                        |   |   |   |         |
|                                                 |     | Index                          | > |                        |   |   |   |         |
|                                                 |     | Build Configurations           | > | Set Active >           |   |   |   |         |
|                                                 |     | Build Targets                  | > | Manage                 |   |   |   |         |
|                                                 |     | Build Project<br>Clean Project |   | Build All<br>Clean All |   |   |   |         |
|                                                 |     | Сору                           |   | Build Selected         |   |   |   |         |
| Ouick Links ×                                   | B   | Paste                          |   |                        | - |   |   |         |

Fig. 6. Setting the manage build configuration

The Manage Configurations tab will be opened.

| 🥵 Blinky_Ll | ED_1_KIT_TC4 | 99_STD_TRE | 3: Manage Cor | nfigurations $\times$ |
|-------------|--------------|------------|---------------|-----------------------|
| Configur    | Description  | Status     |               |                       |
| TASKING     |              | Active     |               |                       |
| TASKING     |              |            |               |                       |
|             |              |            |               |                       |
| Set Active  | e Ne         | w          | Delete        | Rename                |
|             |              |            | OK            | Cancel                |

Fig. 7. manage configuration tab

Select [New] and give a name to the new configuration. Then select Import predefined, choose TriCore Application → External LLVM → Debug and click [OK].

| Name:        | HighTec      |                                             |   |
|--------------|--------------|---------------------------------------------|---|
| Description: |              |                                             |   |
| Copy setting | is from      |                                             |   |
| ◯ Existing c | onfiguration | TASKING TC4xx Debug                         | , |
| O Default co | onfiguration |                                             | , |
| O Import fro | om projects  | not selected                                | , |
| 🔾 Import pr  | edefined     | TriCore Application > External LLVM > Debug | , |

Fig. 8. new configuration

### 4.4. Activate build configuration

To select a new active configuration, right-click on the project and select **Build Configuration** $\rightarrow$ **Set Active**  $\rightarrow$ **HighTec (name of the new configuration created)**.

| 🚳 AURIX-v1.5.4-workspace - AURIX Developm   | nent St    | tudio                         |                |                |   | -              |         | × |
|---------------------------------------------|------------|-------------------------------|----------------|----------------|---|----------------|---------|---|
| File Edit Navigate Search Project Debug     | Win        | idow Help                     |                |                |   |                |         |   |
| 🗑 🐚 ≽ 🎘 🥕 🕸 🕶 🔗 🕶 🗐 🗿 🌘                     | ): ?       | ■ 図 ▼ 初 ▼ や ジ や ▼             | > <del>•</del> |                |   |                | Q       | 8 |
| 🚳 C/C++ Projects × 🍋 Project Explorer       |            |                               |                |                |   |                |         |   |
|                                             | 5 ¢- 1     | -> @   🖻 🔄 🕴                  |                |                |   |                |         |   |
| > 😂 demo_prj [ Active - External GCC - Debu | ig ]       | Neu                           |                | 1              |   |                |         |   |
|                                             |            | New                           | /              |                |   |                |         |   |
|                                             |            | Go Into                       |                | -              |   |                |         |   |
|                                             |            | Open in New Window            |                | -              |   |                |         |   |
|                                             |            | Index                         | >              | Cat Asting     |   | 1 Dahua        |         |   |
|                                             |            | Build Configurations          | >              | Manage         | , | 2 External GCC | Debug   |   |
|                                             |            | Build Project                 |                | Puild All      | _ | 3 External GCC | Release |   |
|                                             |            | Clean Project                 |                | Clean All      |   | 4 Release      |         |   |
| $\blacksquare$ Quick Links $	imes$          | e          | Сору                          |                | Build Selected |   |                |         |   |
| First Steps                                 | i i i      | Paste                         |                |                |   |                |         |   |
| Create new AURIX Project                    | ^          | Move                          |                |                |   |                |         |   |
| Manual Import AURIX Project                 |            | Rename                        |                |                |   |                |         |   |
| O Flash & Start Project                     | <u>229</u> | Import                        |                |                |   |                |         |   |
| Product Documentation                       | 4          | Export                        |                | -              |   |                | _       |   |
| TC3xx User Manual part1 V2.0                | <u>ي</u>   | Set Active Project<br>Refresh |                | Problems       |   | B. 🔠 🕬   🖻     | ⊑ ▼ [   | 9 |
| TC3xx User Manual part2 V2.0                |            | Close Project                 |                | leted.         |   |                |         | ^ |
| TC39x B-step User Manual Appendix V2.0      | 0          | Run As                        | >              |                |   |                |         |   |
| TC39x BD-step Data Sheet Addendum V1.7      | *          | Debug As                      | >              |                |   |                |         |   |
| TC39x BD-step Data Sheet V1.2               |            | Compare With                  | >              |                |   |                |         |   |
| TC3x7 Application Kit User Manual V2.0      |            | Restore from Local History    |                |                |   |                |         |   |
| TC39x BD-step Errata Sheet V1.6             | 68         | Edit Project Metadata         |                |                |   |                |         |   |
| TC3xx Architecture vol1 V1.2.2              | *          | Run C/C++ Code Analysis       | AH 5 1         |                |   |                |         | > |
| /demo_prj                                   | _          | Properties                    | Alt+Enter      | 1              |   |                |         |   |

Fig. 9. Setting the active build configuration

### 4.5. Import linker script

After the iLLD update, the project linker script is replaced by a default one for the iLLD base project. If the linker script is not present after creating a new configuration, it is possible to get it from the latest version of the iLLD package and manually copy it into the project:

| Target | Latest iLLD                     |
|--------|---------------------------------|
| ТС3хх  | iLLD_TC3xx_V1_0_1_17_0 _Package |
| TC4xx  | iLLD_TC4xx_2_0_1_2_19_Package   |

Infineon Low-Level Drivers are available upon request from Infineon and contain a standardized linker script for LLVM toolchains.

The base TC49x linker script **Lcf\_Hightec\_Tricore\_Tc.IsI**, and specialized linker scripts for the PPU and DMA examples, can also be downloaded via this link: HighTec Linker Scripts.

| Blinky_LED_1_KIT_TC499_COM_TRB |
|--------------------------------|
| > 🎉 Binaries                   |
| > 🔊 Includes                   |
| > 🔁 Configurations             |
| > 🔁 HighTec                    |
| > 📂 Images                     |
| > 🔁 Libraries                  |
| > 🖻 Blinky_LED.c               |
| > h Blinky_LED.h               |
| > 💼 Cpu0_Main.c                |
| > 尾 Cpu1_Main.c                |
| > 尾 Cpu2_Main.c                |
| > 尾 Cpu3_Main.c                |
| > 尾 Cpu4_Main.c                |
| > 尾 Cpu5_Main.c                |
| 🗋 changelog.md                 |
| Lcf_Hightec_Tricore_Tc.lsl     |
| README.md                      |
| Fig. 10. Imported Linker File  |

## 4.6. Build settings

The build settings must be updated for the active build configuration. To access the settings, right-click on the project and select **Properties** $\rightarrow$ **C/C++ Build** $\rightarrow$ **Settings**.

#### 4.6.1. Apply toolchain

Under the **Tool Settings >Settings** tab, change the Prefix and Path fields:

- The Prefix is always "empty" for the LLVM toolchain.
- The Path must be set to the "bin" folder of the LLVM toolchain.

| ype miler text                                                                                                    | seungs                                                                                                    |                                                                    | ~·~~                |
|----------------------------------------------------------------------------------------------------|----------------------------------------------------------------------------------------------------|--------------------------------------------------------------------|---------------------|
| <ul> <li>Resource</li> <li>AURIX Development Studio</li> <li>Builders</li> <li>C/C++ Build</li> <li>Build Variables</li> </ul> | Configuration: HighTec [ Active ]                                                                                                    | v]                                                                 | Manage Configuratio |
| Environment<br>Logging<br>Settings<br>Tool Chain Editor<br>C/C++ General                                                       | <ul> <li>Tool Settings Puild Steps Puild Ar</li> <li>Settings</li> <li>LUVM C Compiler</li> <li>Dialect</li> </ul>                                                                                                    | tifact 📓 Binary Parsers 🧿 Error Parsers TC1.8.0 instruction set    |                     |
| Project Natures<br>Project References<br>Run/Debug Stitings<br>WikiText                                                        | Preprocessor Path Peth Preprocessor Path Optimization Debugging Warnings Miscellaneous UVM C++ Compiler Preprocessor Includes Optimization Debugging Warnings Miscellaneous Symbols Miscellaneous Symbols ULVM Linker General Usings Utive Distance Symbols Miscellaneous Utive Distance UVM Object Copy ULVM Object Copy ULVM Optimize General ULVM Optimize ULVM Optimize Sultive Optimized Litting General ULVM Print Size General Sentral ULVM Print Size General Sentral Sentral Sentral Sentral Sentral Sentral Sentral Sentral Sentral Sentral Sentral Sentral Sentral Sentral Sentral Sentral Sentral Sentral Sentral Sentral Sentral Sentral Sentral Sentral Sentral Sentral Sentral Sentral Sentral | C\HIGHTEC\toolchains\llvm\HighTec\toolchains\tricore\RC8.0.0V3\bin | Browse              |
|                                                                                                    |                                                                                                    | Restor                                                             | e Defaults Appl     |

After the change is done, click [Apply and Close].

Fig. 11. Setting the prefix and path to the HighTec LLVM compiler

When the new toolchain is set, ADS executes the **C/C++ Indexer**. It needs to be finished before starting the build. Otherwise, there is a considerable risk of the build failing.

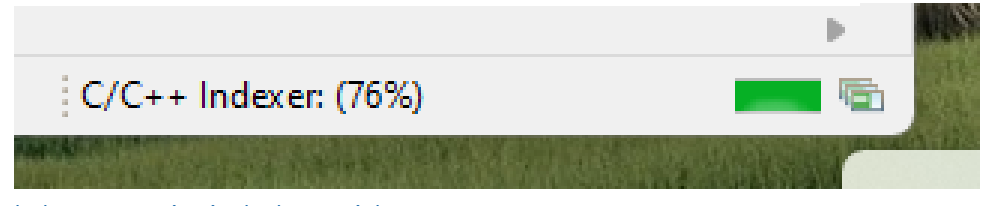

Fig. 12. C/C++ Indexer execution in the lower-right corner

#### 4.6.2. Clang driver options

The C/C++ compiler driver clang is a complete control program for a large part of the toolchain. It can orchestrate the entire build of an executable with a single command-line invocation.

In ADS, the compiling and linking steps are done separately. For this reason, the following options must be used in both: LLVM C Compiler options and LLVM Linker options.

#### Architecture: -march=<arch>

In compilation, it affects the available instructions to emit. In linking, it affects the selection of target libraries. Allowed values are:

| <arch></arch> | Device                                             |
|---------------|----------------------------------------------------|
| tc161         | AURIX™ platform 1st generation (TC2xx)             |
| tc162         | AURIX™ platform 2nd generation (TC3xx)             |
| tc18          | AURIX <sup>™</sup> platform 3rd generation (TC4xx) |

For compilation, set the field **-march** in **LLVM Compiler**→**AURIX Settings**, i.e., **tc18**. For the linking, set the field **-march** in **LLVM Linker**→**General**, i.e., **tc18**.

#### Errata: -merrata=<bug>

Some derivatives contain silicon bugs, also known as errata. In such cases, the workaround has to be applied to avoid triggering them. This option also affects the selection of target libraries during the linking. Allowed values:

| <bug></bug> | Description                                                       |
|-------------|-------------------------------------------------------------------|
| cpu141      | [CPU_TC.141] Instructions not implemented in TC49A derivative [1] |

Please refer to the Errata chapter in [2] for more details.

For compilation, extend the Other flags field in **LLVM Compiler→Miscellaneous**, i.e., - **merrata=cpu141**.

For the linking, extend the Command field in LLVM Linker, i.e., clang -merrata=cpu141.

#### Floating point strategy: mfloat-abi=<float-abi>

Select the floating point handling strategy for code generation: software function calls or hardware FPU instructions. The <float-abi> keyword has the following pattern:

<float-strategy><double-strategy><size-of-double>, i.e., hs64.

The letters represent the handling strategy for **float** and **double** floating-point types. The number is the size of the **double** type in bits. The possible combinations can be selected from the following table according to the **-march=<arch>** 

| <float-abi></float-abi> | float<br>strategy   | double<br>strategy  | double size | Supported archs    | Default for  |
|-------------------------|---------------------|---------------------|-------------|--------------------|--------------|
| ss32                    | function calls      | function calls      | 32          | tc18               |              |
| hh32                    | FPU<br>instructions | FPU<br>instructions | 32          | tc161, tc162, tc18 |              |
| ss64                    | function calls      | function calls      | 64          | tc18               |              |
| hs64                    | FPU<br>instructions | function calls      | 64          | tc161, tc162, tc18 | tc161, tc162 |
| hh64                    | FPU<br>instructions | FPU<br>instructions | 64          | tc18               | tc18         |

For more details, please refer to the Multilib variants chapter in [2].

For compilation, extend the Other flags field in LLVM Compiler→Miscellaneous, i.e., -mfloat -abi=hh64

For the linking, extend the Command field in LLVM Linker, i.e., clang -mfloat-abi=hh64

#### Exceptions: -f[no-]exceptions

Enable or disable the support for C++ exception handling. This flag also controls which libraries are linked. By default, exceptions are enabled.

For compilation, extend the Other flags field in **LLVM Compiler Miscellaneous**, i.e., **-fno-exceptions**.

For the linking, extend the Command field in LLVM Linker, i.e., clang -fexceptions

The exhaustive list of the compiler driver options can be found in the Compiler Driver chapter in [2].

#### 4.6.3. Compiler-specific options

#### • The Command is pre-set to **clang** in **LLVM C Compiler**.

#### Optimizations: -0<level>

The compiler accepts the following optimization options: -00, -01, -02, -03, -0fast, -0s, -0z, -0g

Choose from the offered options or set the Other optimization flags field in **LLVM Compiler** →**Optimization**. In the second case, there are two optimization options in the build command, and the compiler will use the last one in the sequence, i.e., in **clang -00 -Ofast**, **-Ofast** will be used.

| type filter text                                                                        | Settings                                                                                                    |                                                                                                    | > + ⇔ + 8     |
|-----------------------------------------------------------------------------------------|----------------------------------------------------------------------------------------------------|----------------------------------------------------------------------------------------------------|---------------|
| > Resource     AURIX Development Studio     Builders     C/C++ Build     Puild Meinbles | Configuration: HighTec [Active]                                                                                                    | ✓   Manage G                                                                                                    | onfigurations |
| Environment                                                                             | 🐌 Tool Settings 🎤 Build Steps 🗧                                                                                                    | P Build Artifact 🔛 Binary Parsers 🧕 Error Parsers                                                                                                    |               |
| Settings<br>Tool Chain Editor<br>> C/C++ General<br>Project Natures                     | Settings Co LLVM C Compiler Dialect Preprocessor                                                                                                    | Immediate         Immediate         Immediate <t< th=""><th>•</th></t<> | •             |
| Project References<br>Refactoring History<br>> Run/Debug Settings                       | Includes     Optimization     Debugging     Working                                                                                                    |                                                                                                    | v             |
| WikiText                                                                                | Miscellaneous Co                                                                                                    | mmand<br>s(COMMAND) \$(FLAGS) \$(OUTPUT_FLAG) \$(OUTPUT_PREFIX)\$(OUTPUT) \$(INPUTS) \$(EXTRA_FLAGS)                                                                                                    |               |
|                                                                                         | Construction     Construction     C |                                                                                                    |               |
|                                                                                         |                                                                                                    | Restore Defaults                                                                                                    | Apply         |
| 0                                                                                       |                                                                                                    | Apply and Close                                                                                                    | Cancel        |

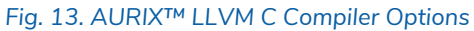

Certain options, like **-fstrict-volatile-bitfields** in **LLVM C Compiler AURIX**, are not supported by the LLVM toolchain. These options must be unchecked for the successful compilation of the project. The exhaustive list of the compiler options can be found in the Compiler chapter of [2].

#### 4.6.4. Linker-specific options

- The Command is pre-set to **clang** in **LLVM Linker**.
- Although clang understands and forwards most of the common linker options, some need to be passed directly to the linker. To pass an option to the linker, you should prefix the option with **-Xlinker** or **-Wl**,.

For example, option --gc-sections should be passed to the linker as -Xlinker --gc-sections or -Wl, --gc-sections.

#### Linker script: -T<linker-script>

We use the linker script containing the Hightec keyword. The information on how to select and import it is described in chapter Linker script.

Set the field Linker Script in **LLVM Linker** General, i.e., .../Lcf\_Hightec\_Tricore\_Tc.1s1.

#### Libraries

Internal libraries

When using the clang compiler driver, the library paths are chosen based on the **-march**, **-merrata**, **-mfloat-abi**, and **-f[no-]exceptions** options. The libraries like C standard library, or C++ library, are automatically linked from these paths. Some functions from the C standard library reference the file IO functions. To prevent the linker error: **ld.lld: error: undefined symbol**, the **libhtcos.a** library has to be linked as well.

Add the option **-1htcos** in **LLVM Linker-Miscellaneous-Add**.

**External libraries** 

When linking external libraries, it is necessary to pass the library name with **-1** prefix: **-1**<**lib**> as well as the library path with **-L** prefix: **-L**<**libpath**>. To link, e.g., the "C:\tricore\libs\libbsp.a" library, the following parameters have to be passed to the linker: **-1bsp** and **-LC:\tricore\libs**.

Add options -1<1ib> and -L<1ibpath> in LLVM Linker→Miscellaneous→Add to link an external library.

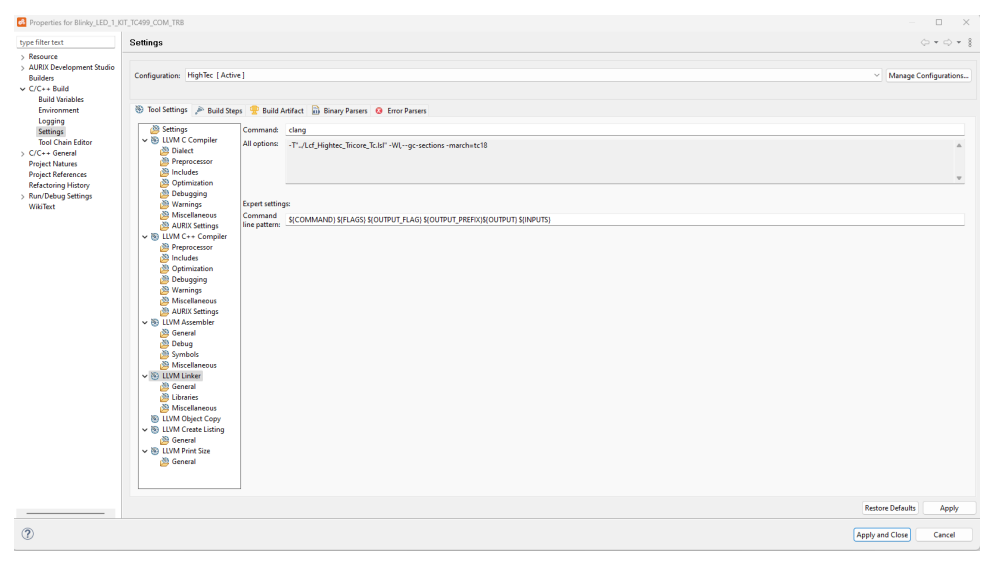

Fig. 14. LLVM Linker Options

HIGHTEC

Certain options like **-nostartfiles** in **LLVM Linker General**, are not supported by the LLVM toolchain. These options must be unchecked for the successful linking of the project. An exhaustive list of linker options can be found in the Linker chapter of [2].

#### 4.6.5. LLVM Object Copy options

• **llvm-objcopy** is pre-set.

An exhaustive list of Binutils options can be found in the Binutils chapter of [2].

|                                                                                                    | Settings                                                                                                    | Q * Q *                               |
|----------------------------------------------------------------------------------------------------|----------------------------------------------------------------------------------------------------|---------------------------------------|
| Resource<br>ARRO Development Studie<br>Builders<br>(Crc-s Build<br>Build traibles<br>Environment<br>Logging<br>Settings<br>Tool Chain Editor<br>Crc-s General<br>Project Ibdurenses<br>Relationing History<br>Reur/Debug Settings<br>WikiText | Settings     Configuration: HighTe: [Active ]       Deloct Settings:     # build Steps       Image: Settings:     # build Addict:       Image: Settings:     Connand:       Image: Settings:     Connand:                                                                                                    | v v v v v v v v v v v v v v v v v v v |
|                                                                                                    | AURC stemps     BAURC stemps     BAURC stemps     BAURC stemps     BAURC stemps     Bring     Bring     Bring     BAURC stemps     BAURC stemps     BAURC stemps     BAURC stemps     BAURC stemps     Compared stemps     Compared stemps     Co |                                       |

Fig. 15. LLVM Object Copy Options

#### 4.6.6. LLVM Create Listing options

• **llvm-objdump** is pre-set.

| Durce<br>IX Development Studio<br>ders<br>++ Build<br>Juild Variables<br>rivitonment | Configuration: HighTec [ Active ]                                                                                                    |                                                    |                               |              |
|--------------------------------------------------------------------------------------|----------------------------------------------------------------------------------------------------|----------------------------------------------------|-------------------------------|--------------|
| ttX Development Studio<br>ders<br>++ Build<br>luild Variables<br>invironment         | Configuration: HighTec [ Active ]                                                                                                    |                                                    |                               |              |
| luild Variables                                                                      |                                                                                                    |                                                    | <ul> <li>Manage Co</li> </ul> | infiguration |
| penten lor Billing, LDD, LDT, LDT, LDT, LDT, LDT, LDT, LDT                           | 🛞 Tool Settings 🎤 Build Steps 🍨 Build A                                                                                                    | utifact 📓 Binary Parsers 🥹 Error Parsers           |                               |              |
| 9                                                                                    | Settings Command:                                                                                                    | llvm-objdump                                       |                               |              |
| ditor                                                                                | W LLVM C Compiler     All options:     Bialect     Preprocessor                                                                                                    | -h-5"8linky_LED_1,VIT_TC499_COM_TR8.elf"           |                               | 4            |
| nces<br>story<br>ttings                                                              | Includes     Optimization     Debugging     Warnings     Expert setting                                                                                                    | 2                                                  |                               | ,            |
|                                                                                      | Miscellaneous Command                                                                                                    | SIC COMMAND) SIELAGS, SICHTERITE ELAGI, SICHTERITE |                               |              |
|                                                                                      | Sufficiences     Service     Services     Services |                                                    |                               |              |
|                                                                                      |                                                                                                    |                                                    | Restore Defaults              | Apply        |

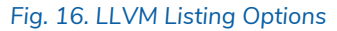

An exhaustive list of Binutils options can be found in the Binutils chapter of [2].

#### 4.6.7. LLVM Print Size options

• **llvm-size** is pre-set.

| er text                                                         | Settions                                                                                                    | 6+0                    |
|-----------------------------------------------------------------|----------------------------------------------------------------------------------------------------|------------------------|
|                                                                 | our and a second second s                                                                                                    |                        |
| X Development Studio<br>lers<br>+ Build                         | Configuration: HighTec [Active]                                                                                                    | ✓ Manage Configuration |
| uild Variables<br>svironment                                    | 🛞 Tool Settings 🎤 Build Steps<br>😨 Build Artifact 📓 Binary Parsers 🧿 Error Parsers                                                                                                    |                        |
| ttings                                                          | Settings Command: Ilvm-size                                                                                                    |                        |
| ool Chain Editor<br>++ General<br>cct Natures<br>cct References | V (b) LUMC Complet     All options    formet=beneley *Binky_LED_1_VT_TC499_COM_TR8.eff*     B Preprocessor     Includes                                                                                                    |                        |
| ctoring History<br>Debug Settings                               | Optimization     Debugging     Winners     Event cattions                                                                                                    |                        |
| Debug Settings<br>Text                                          | Command     Command     C |                        |
|                                                                 | Vorter - Complete<br>Marconson - Complete<br>Marconson - Complete<br>Marconson - Complete<br>Marconson - Complete<br>Marconson - Complete<br>Marconson - Complete<br>Marconson - Complete<br>Marconson - Complete<br>Morcellencon - Complete<br>Morcellencon                                                                                                    |                        |
|                                                                 |                                                                                                    | Restore Defaults Ap    |
|                                                                 |                                                                                                    |                        |

Fig. 17. LLVM Print Size Options

An exhaustive list of Binutils options can be found in the Binutils chapter of [2].

#### 4.7. Build the project

Now, the project will use the HighTec LLVM compiler to build the application.

The final project content after a successful build is shown in the below figure (the copied linker file and the generated **.elf** file).

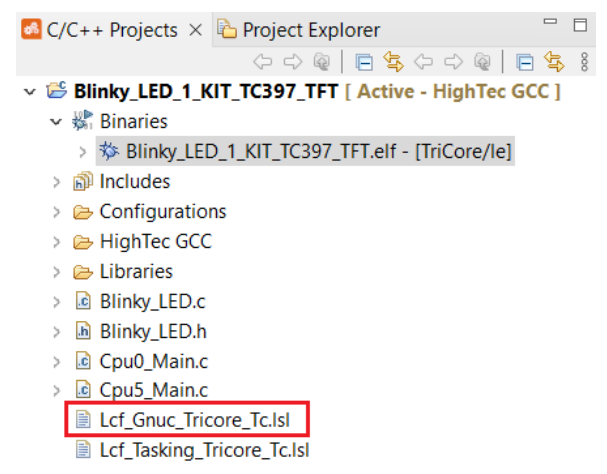

Fig. 18. Content of the imported Infineon project after a successful build

A complete project, run on a board.

| Ne têt Debug Show News Toels Config Neip                                                                                                    | Ne tot Naviget Seach Poject Debug Window Help                                                                                                    |                                       |
|----------------------------------------------------------------------------------------------------|----------------------------------------------------------------------------------------------------|---------------------------------------|
| 12.26年後日後,11年8月,                                                                                                    |                                                                                                    | Q. (#) 🔂                              |
| * ** 14 伊 行 伊 行 川 米 1g Conditatedy wat 一 四 為 巴 Conditative Conditative Conditative Conditative Conditative                                                                                                    | C/C++ Popert X & Popert System ** 🖬 📷 Lef (Highter, Trans, T. M. X                                                                                                    |                                       |
| 後後日口口(D) (1) (1) (1) (1) (1) (1) (1) (1) (1) (1                                                                                                    |                                                                                                    |                                       |
| Conditioned + a x CLUBicondition Sec. Max x CLUBiconductures CLUBouther/MCauthers CLUBouther/MCauthers CLUBouthers CLUBouther/MCauthers CLUBouthers CLUBouthers CLUBouther/MCauth     | V LUME VOM 1 KIT YEAR COM INI [Astro-Hapter]                                                                                                    |                                       |
| V: // internationact, proving to continuent, river                                                                                                    | 200 1                                                                                                    | 1                                     |
| <ul> <li>Hoderfan (Oran</li> <li>Hoderfan (Oran</li> <li>Hoderfan (Oran<th>Society and Sectors     Society and Sectors     Society and Sectors</th><th></th></li></ul>                                                                                                    | Society and Sectors     Society and Sectors     Society and Sectors                                                                                                    |                                       |
| Texture (Control (Control (Contro) (Control (Contro) (Contro) (Contro) (Contro) (Contro) (        | > > > > > > > > > > > > > > > > > > >                                                                                                    |                                       |
| <ul> <li>* Buildow productively hosts to escote Safety liberry tests */</li> <li>* Index Buildow (See Safety 1)</li> </ul>                                                                                                    | Source         State         State <t< th=""><th></th></t<>                                                                                                    |                                       |
| anapility and particular and an anapility and an an an an an an an an an an an an an                                                                                                    | > ( Gal)Matc 111 (                                                                                                    |                                       |
| termine and constructional (1) // Call main function of CF00 */                                                                                                    | > is GreijManc 316 )> deema AD prize<br>> is GreijManc 317<br>Deemannamenta 317                                                                                                    |                                       |
| folder of TFL CFL 200 SETURE FIOR SAIS *                                                                                                    | ) B BATYCORA 072 C                                                                                                    |                                       |
| <ul> <li>The for tage(based) and and tage to an function of ON +/</li> </ul>                                                                                                    | B throughing 000 128(2002)(1,1000)<br>0 to for New York Table 001 120(2012)(1,1000)                                                                                                    |                                       |
| weath >+ IPA_th_gost_arrowreal_said +-                                                                                                    | B. U. (etc.), E.D. (etc.), E.D. (etc.), E    |                                       |
| * Go into infinite loop, normally the code shall not reach here */<br>INLEWinfinite(our):                                                                                                    | Ld_being_Nov_hbd 000 *1.000m_pbg.(*)                                                                                                    |                                       |
| •0                                                                                                    | 8 MOLECTER 2015                                                                                                    |                                       |
| static voidCStartBasic(void)                                                                                                    | 347 SECTORS                                                                                                    |                                       |
| • 1 / The fait in the user stack printer */                                                                                                    | 200 CPULARAE IST DEFINITION                                                                                                    |                                       |
| <ul> <li>Inc_ind_satestreaming(sile);<br/>Its_best(0000;);</li> </ul>                                                                                                    | Constant a second second secon |                                       |
| /*Initialize the declarat area and the COD. Function Calls Foundation of the Second Second        | The Rest Part of Control (1, 2004)                                                                                                    |                                       |
| Fig.Dev_init(Old(testigned ini *)Old(0), (testigned ini *)Old_D00(01))                                                                                                    | Control con ADD Papers 393 1 - edition - epical                                                                                                    |                                       |
| • J                                                                                                    | C Import ALBOX Project 2016 (2) /                                                                                                    |                                       |
|                                                                                                    | Entry Property in                                                                                                    |                                       |
| Teest vector address                                                                                                    | Conceller Decementation (2012)                                                                                                    | · · · · · · · · · · · · · · · · · · · |
| rif defined(_TRRUD_)                                                                                                    | C Tare 610 2013 11 Release Nates                                                                                                    |                                       |
| Transa point a start"                                                                                                    | WALC WOLD WALCHMALD PERCH                                                                                                    |                                       |
| /recent operation                                                                                                    |                                                                                                    |                                       |
| <pre>// provide dealine is definedclass)</pre>                                                                                                    |                                                                                                    |                                       |
| ANTI ACTAS _ ANT_ A ATTAC _ TATAC _ TATAC                                                                                                    |                                                                                                    |                                       |
| from solid                                                                                                    |                                                                                                    |                                       |
| foreign extra concentration of the second second se     |                                                                                                    |                                       |
| <pre>/Point definedphs_1 //popus_texts.itert' //popus_texts.itert' //p</pre> |                                                                                                    |                                       |
| Jeed 1                                                                                                    |                                                                                                    |                                       |
| vedd_TTATT(vedt)                                                                                                    |                                                                                                    |                                       |
| e Ingergenetitigen (de Columbia) (PRSearthfootmare):                                                                                                    |                                                                                                    |                                       |
|                                                                                                    |                                                                                                    |                                       |
| To defined                                                                                                    |                                                                                                    |                                       |
| Trease police relation to the second second se                                                                                                    |                                                                                                    |                                       |
| A CALL A CALL A      |                                                                                                    |                                       |
|                                                                                                    |                                                                                                    |                                       |
| 2. Two Task Target Source Ressan                                                                                                    |                                                                                                    |                                       |
| 13 Success 15:15:17 Govet Widewhopfwareer Program with 10 but - code size 49865 by                                                                                                    |                                                                                                    |                                       |
| 4.1 Valuess 15.11.17. Ganed UNDebugheever Program with 12.04.1 - understand 0105.19<br>4.1 Samma 15.11.17. Ganed UNDEbugheever Program with 10.04.1 - understand 0105.19                                                                                                    |                                                                                                    |                                       |
| 41 Success 15:15:47 Core5 UEEnhopferver Program with 10 0al - code size 43165 by                                                                                                    |                                                                                                    |                                       |
| 041 Ento 15:15:55. Geneo PF1438 Programming with special (enture based) in<br>44 Revenue 15:15:55. Geneo PF1438 Filoshier events methods science and filos                                                                                                    |                                                                                                    |                                       |
| ✓45 Success 15:15:02. ComeO PTASM Textir so differences found (125 so).                                                                                                    | 0.0                                                                                                    | 3 6 M                                 |
|                                                                                                    | -                                                                                                    |                                       |
| MANNUC CPC thest after download fulled in memory report how ARXIVOR1 to ARXIVITY1                                                                                                    | Webbie Inset 1110                                                                                                    |                                       |
|                                                                                                    |                                                                                                    | DIS on of the SITPL                   |
| 🖵 yangan 🧰 📮 🔤 🔤                                                                                                    |                                                                                                    | V V QI 🖉 (11.0020 0                   |

Fig. 19. UART\_VCOM\_1\_ example run on board TC400\_COM\_TRB

## 5. External GCC for TriCore<sup>™</sup> applications

### 5.1. Documentation

The configuration of an external GCC toolchain is described in the documentation of the AURIX Development Studio.

Choose Help→Help Contents, and navigate to AURIX Development Studio User Guide→Tasks→External Toolchains→Configuring and external GCC Toolchain.

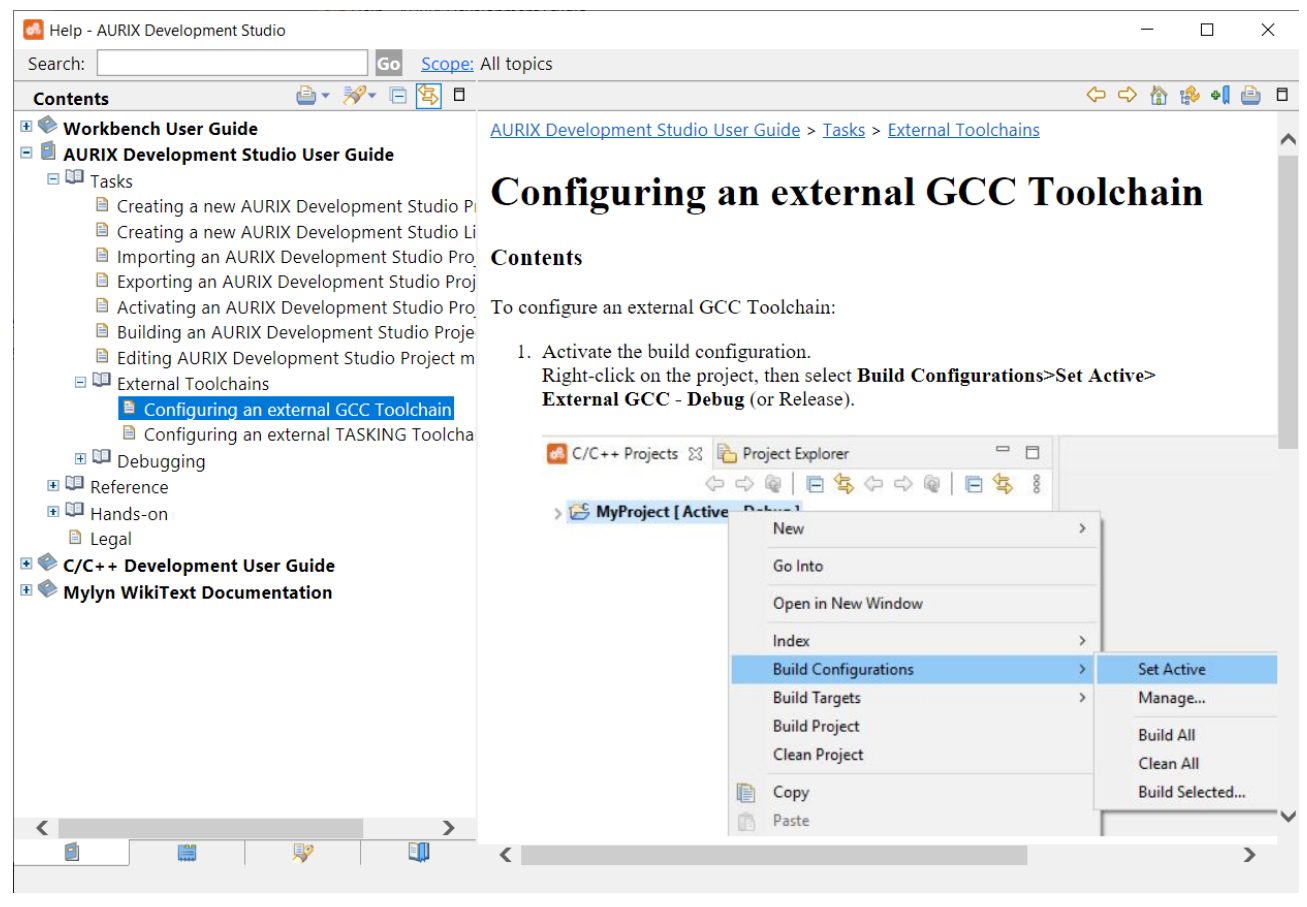

Fig. 20. Navigation inside Help Content window

#### 5.2. Import existing Infineon example

To test if the HighTec compiler works correctly, let's import one of the existing Infineon projects.

Select File > Import > Infineon AURIX Development Studio Project and click Next.

| de Import                                                                                                    |        | × |
|----------------------------------------------------------------------------------------------------|--------|---|
| Select                                                                                                    | Ľ      | 1 |
| Select an import wizard:                                                                                                    |        |   |
| type filter text                                                                                                    |        |   |
| <ul> <li>&gt; See General</li> <li>&gt; See C/C++</li> <li>&gt; See Infineon</li> <li>AURIX Development Studio Project</li> <li>&gt; See Install</li> <li>&gt; See Run/Debug</li> <li>&gt; See Team</li> <li>&gt; See Other</li> </ul> |        |   |
| < Back Next > Finish                                                                                                    | Cancel |   |

Fig. 21. Import Infineon example

Then select an example of your choice (we will test the "blinky" example for Application Kit TC397).

| 🍓 Import AURIX Development Stu                                             | idio Project                                                     |                             |              | ×      |
|----------------------------------------------------------------------------|------------------------------------------------------------------|-----------------------------|--------------|--------|
| Select an AURIX Developmen                                                 | t Studio Project to import                                       |                             |              |        |
| -Select a Code Examples repository                                         | Repository root                                                  |                             |              |        |
| Infineon Code Examples Repositor                                           | y ~                                                              |                             | B <u>r</u> o | wse    |
| Search Code Examples                                                       |                                                                  |                             |              |        |
| Blinky TC397                                                               |                                                                  |                             |              |        |
| Select a project to import                                                 |                                                                  | 1                           | l of 349 P   | roject |
| Name                                                                       | Abstract                                                         | Boards                      | Last Upo     | lated  |
| Blinky_LED_1_KIT_TC397_TFT                                                 | An LED is blinking based on the timing given by a wait function. | APPLICATION KIT TC3X7 V2.0, | 18.12.202    | 20     |
| Description of Blinky_LED_1_KIT_TO<br>A wait function is used to add delay | 2397_TFT<br>/s between switching on and switching off an LED on  | port pin P13.0.             |              |        |
|                                                                            | < <u>B</u> ack <u>N</u> ext >                                    | <u> </u>                    | Cancel       |        |

Fig. 22. Select an example from the list (search is used as a filter)

## 5.3. Manage build configuration

To create a new HighTec GCC toolchain configuration, right-click on the project and select **Build Configuration**->**Manage**.

| 🙆 AURIX-v1.9.16-workspace                           | - AUI                                                                                                    | RIX Development Studio     |          |                |       |  | – 🗆 X |
|-----------------------------------------------------|----------------------------------------------------------------------------------------------------|----------------------------|----------|----------------|-------|--|-------|
| File Edit Navigate Search Project Debug Window Help |                                                                                                    |                            |          |                |       |  |       |
| 🔛 🕼 🔁 🕶 🌌 🕶 🔑 🛛                                     |                                                                                                    | J 🗿 🌰 🎯 🛄 🤊 😐 🛂            | <b>V</b> | 🎋 🕶 🛷 🕶 🖗 🔻 🖗  | - *:- |  | ର 🖻 🔂 |
| 🛃 C/C++ P 🗙 🌇 Project                               | E                                                                                                    |                            |          |                |       |  | - 0   |
|                                                     | E                                                                                                    | 3 🔩 8                      |          |                |       |  |       |
| > 🎏 Blinky_LED_1_KIT_TC39                           | 07 TE                                                                                                    | TIActive                   |          |                |       |  |       |
|                                                     |                                                                                                    | New                        | ,        |                |       |  |       |
|                                                     |                                                                                                    | Go Into                    |          |                |       |  |       |
|                                                     |                                                                                                    | Open in New Window         |          |                |       |  |       |
|                                                     |                                                                                                    | Index                      | >        |                |       |  |       |
|                                                     |                                                                                                    | Build Configurations       | >        | Set Active     | >     |  |       |
|                                                     |                                                                                                    | Build Targets              | >        | Manage         |       |  |       |
|                                                     |                                                                                                    | Build Project              |          | Build All      |       |  |       |
|                                                     |                                                                                                    | Clean Project              |          | Clean All      |       |  |       |
| 🚳 Quick Links 🗙                                     |                                                                                                    | Сору                       |          | Build Selected |       |  |       |
| First Steps                                         | ß                                                                                                    | Paste                      |          |                |       |  |       |
| 🚳 Create new AURIX Proje                            | ×                                                                                                    | Delete                     |          |                |       |  |       |
| 🚳 Import AURIX Project                              |                                                                                                    | Nove                       |          |                |       |  |       |
| 🎯 Flash && Start Project                            |                                                                                                    | Kendriken                  |          |                |       |  |       |
| Product Documentation                               | 2                                                                                                    | Import                     |          |                |       |  |       |
| 🔞 TC3xx User Manual part                            |                                                                                                    | Ехроп                      |          |                |       |  |       |
| 🔞 TC3xx User Manual part                            |                                                                                                    | Set Active Project         |          |                |       |  |       |
| 🔞 TC39x B-step User Man                             | de la construcción de la construcción de la constru | Refresh                    |          |                |       |  |       |
| 🔞 TC39x BD-step Data She                            |                                                                                                    | Close Project              |          |                |       |  |       |
| 🔞 TC39x BD-step Data She                            | 0                                                                                                    | Run As                     | >        |                |       |  |       |
| TC3x7 Application Kit U                             | 夺                                                                                                    | Debug As                   | >        |                |       |  |       |
| TC39x BD-step Errata SF                             |                                                                                                    | Ieam<br>Compare With       | >        |                |       |  |       |
| TC3xx Architecture vol1                             |                                                                                                    | Restore from Local History | ,        |                |       |  |       |
| TC3xx Architecture vol2                             | aß.                                                                                                    | Edit Project Metadata      |          |                |       |  |       |
| /Blinky_LED_1_KIT_TC397_TFT                         | 98                                                                                                    | Open documentation         |          |                |       |  |       |
|                                                     | -                                                                                                    |                            |          |                |       |  | •     |

Fig. 23. Setting the manage build configuration

The Manage Configurations tab will be opened.

| Blinky_LED_1_KIT_TC397_TFT: Manage Configurati |             |            |  |  |  |
|------------------------------------------------|-------------|------------|--|--|--|
| Configuration                                  | Description | Status     |  |  |  |
| Debug                                          |             | Active     |  |  |  |
| Release                                        |             |            |  |  |  |
|                                                |             |            |  |  |  |
|                                                |             |            |  |  |  |
| Set Active                                     | New Dele    | ete Rename |  |  |  |
|                                                | ОК          | Cancel     |  |  |  |

Fig. 24. manage configuration tab

Select [New] and give a name to the new configuration. Then select Import predefined, choose TriCore Application  $\rightarrow$  External GCC  $\rightarrow$  Debug and click [OK].

| C/C++ P × 1 Project E □                                                                                                    | - ( | 6 Create New Configurat                                    | ion                                                                         | ×     | -           |
|----------------------------------------------------------------------------------------------------|-----|------------------------------------------------------------|-----------------------------------------------------------------------------|-------|-------------|
| Blinky_LED_1_KIT_TC397_TFT [ Active                                                                                                    |     | Note: The configuration n<br>Please ensure that it is vali | ame will be used as a directory name in the file sy<br>d for your platform. | stem. |             |
|                                                                                                    |     | Name: HighTec                                              |                                                                             |       |             |
|                                                                                                    |     | Description:                                               |                                                                             | _     |             |
|                                                                                                    |     | Copy settings from                                         |                                                                             |       |             |
|                                                                                                    |     | <ul> <li>Existing configuration</li> </ul>                 | Debug                                                                       | ~     |             |
|                                                                                                    | E   | <ul> <li>Default configuration</li> </ul>                  |                                                                             | ~     | 🚽 📃 + 📑 + 🗖 |
|                                                                                                    | No  | <ul> <li>Import from projects</li> </ul>                   | not selected                                                                |       |             |
| Quick Links X                                                                                                    |     | <ul> <li>Import predefined</li> </ul>                      | TriCore Application > External GCC > Debug                                  | ~     |             |
| First Steps         Image: Steps         Image: Create new AURIX Project         Image: Steps         Image: Steps     < |     |                                                            | OK Can                                                                      | cel   |             |
| 🐵 Flash && Start Project                                                                                                    |     |                                                            |                                                                             |       |             |
| Product Documentation (1) TC3xx User Manual part1                                                                                                    |     |                                                            |                                                                             |       |             |
| TC3xx User Manual part2                                                                                                    |     |                                                            |                                                                             |       |             |
| 🔞 TC39x B-step User Manual Appendi                                                                                                    |     |                                                            |                                                                             |       |             |
| 🚳 TC39x BD-step Data Sheet Addendι                                                                                                    |     |                                                            |                                                                             |       |             |
| TC39x BD-step Data Sheet                                                                                                    |     |                                                            |                                                                             |       |             |
| TC3x7 Application Kit User Manual                                                                                                    |     |                                                            |                                                                             |       |             |
| 🔞 TC39x BD-step Errata Sheet                                                                                                    |     |                                                            |                                                                             |       |             |
| TC3xx Architecture vol1                                                                                                    |     |                                                            |                                                                             |       |             |
| TC3xx Architecture vol2                                                                                                    |     |                                                            |                                                                             |       |             |

Fig. 25. new configuration

### 5.4. Activate build configuration

To select a new active configuration, right-click on the project and select **Build Configuration** $\rightarrow$ **Set Active**  $\rightarrow$ **HighTec (name of the new configuration created)**.

| AURIX-v1.9.16-workspa                                        | ace - A  | URIX Development Studio                                                                                                    |   |                |   |     |           |           | -        |     | J   | ×  |
|--------------------------------------------------------------|----------|----------------------------------------------------------------------------------------------------|---|----------------|---|-----|-----------|-----------|----------|-----|-----|----|
| File Edit Navigate Sea                                       | rch      | Project Debug Window Help                                                                                                    |   |                |   |     |           |           |          |     |     |    |
| 🔛 🕼 🏲 🕶 🔀 🕶 🌽                                                | 0        | 0 🗗 🕥 🔘 🛄 🕐 🕒 📘                                                                                                    | 8 | 🏇 🕶 🥜 🕶 🔮 📼    |   | 5 - | ୬ 🗇 ▾ 🖒 ▾ |           |          | Q   | : 😭 | Ec |
| 🛃 C/C++ P 🗙 🍋 Proj                                           | ect E.   | 8                                                                                                    |   |                |   |     |           |           |          |     | -   |    |
| $\langle \neg \neg \rangle$                                  | Q        | 🖻 🔄 8                                                                                                    |   |                |   |     |           |           |          |     |     |    |
| <ul> <li>Blinky_LED_1_KIT_TC3</li> <li>M Includes</li> </ul> | 907 T    | New                                                                                                    | > |                |   |     |           |           |          |     |     |    |
| > 🔁 Configurations                                           |          | Go Into                                                                                                    |   |                |   |     |           |           |          |     |     |    |
| > Blinky_LED.c                                               |          | Open in New Window                                                                                                    |   |                |   |     |           |           |          |     |     |    |
| > 🔓 Blinky_LED.n<br>> 💽 Cpu0_Main.c                          |          | Index                                                                                                    | > |                |   |     |           |           |          |     |     |    |
| > Cpu1_Main.c                                                |          | Build Configurations                                                                                                    | > | Set Active     | > |     | 1 Debug   |           |          |     |     |    |
| > Cpu2_Main.c                                                |          | Build Targets                                                                                                    | > | Manage         |   | ~   | 2 HighTec |           |          |     |     |    |
| > Cpus_Main.c                                                |          | Build Project                                                                                                    |   | Build All      |   |     | 3 Release | 📄 🖳 🚮 📝 📑 | <u> </u> | - 📬 | • • |    |
|                                                              |          | Clean Project                                                                                                    |   | Clean All      |   |     |           |           |          |     |     | _  |
| 🛃 Quick Links 🗙                                              |          | Copy                                                                                                    |   | Build Selected |   |     |           |           |          |     |     | ^  |
|                                                              | TÊ.      | Paste                                                                                                    |   |                |   |     |           |           |          |     |     |    |
| First Steps                                                  | ×        | Delete                                                                                                    |   |                |   |     |           |           |          |     |     |    |
| Create new AURIX Pr                                          |          | Move                                                                                                    |   |                |   |     |           |           |          |     |     |    |
| Import AURIX Projec                                          |          | Rename                                                                                                    |   |                |   |     |           |           |          |     |     |    |
| 🎯 Flash && Start Proje                                       | -        | los a set                                                                                                    |   |                |   |     |           |           |          |     |     |    |
| Product Documentation                                        | 24       | Import                                                                                                    |   |                |   |     |           |           |          |     |     |    |
| 🔞 TC3xx User Manual p                                        | <u> </u> | Export                                                                                                    |   |                |   |     |           |           |          |     |     |    |
| TC3xx User Manual p                                          |          | Set Active Project                                                                                                    |   |                |   |     |           |           |          |     |     |    |
| TC39x B-step User M                                          | S.       | Refresh                                                                                                    |   |                |   |     |           |           |          |     |     |    |
| TC39x BD-step Data                                           |          | Close Project                                                                                                    |   |                |   |     |           |           |          |     |     |    |
| TC39x BD-sten Data                                           | 0        | Run As                                                                                                    | > |                |   |     |           |           |          |     |     |    |
| TCD.7 Application K                                          | *        | Debug As                                                                                                    | > |                |   |     |           |           |          |     |     |    |
| TC3x7 Application Ki                                         |          | Team                                                                                                    | > |                |   |     |           |           |          |     |     |    |
| TC39x BD-step Errata                                         |          | Compare With                                                                                                    | > |                |   |     |           |           |          |     |     |    |
| TC3xx Architecture v                                         | _        | Restore from Local History                                                                                                    |   |                |   |     |           |           |          |     |     | -  |
| TC3xx Architecture v                                         | 68       | Edit Project Metadata                                                                                                    |   |                |   |     |           |           |          |     |     | Þ  |
| /Blinky_LED_1_KIT_TC397_TF                                   | -        | Open documentation                                                                                                    |   |                |   |     |           |           |          |     |     | 10 |
|                                                              |          | and the second second sec |   |                |   |     |           |           |          |     |     |    |

Fig. 26. Setting the active build configuration

## 5.5. Compiler-specific options

#### 5.5.1. Path to the compiler

The path and name prefix of the Hightec compiler must be updated for the active build configuration.

Right-click on the project and select **Properties**→**C/C++ Build**→**Settings**. Change the **Prefix** and **Path** fields under the **Tool Settings** tab. The prefix is always "tricore-" for AURIX devices; the path might be different.

| Properties for demo_prj                                                                                                    | i                                                                                                    |                                   |                                                                             |         | _         |              | ×          |
|----------------------------------------------------------------------------------------------------|----------------------------------------------------------------------------------------------------|-----------------------------------|-----------------------------------------------------------------------------|---------|-----------|--------------|------------|
| type filter text                                                                                                    | Settings                                                                                                    |                                   |                                                                             |         |           |              | <b>▼</b> 8 |
| <ul> <li>&gt; Resource</li> <li>&gt; AURIX Development</li> <li>Builders</li> <li>&gt; C/C++ Build</li> </ul>                                                   | Configuration: External GCC - De                                                                                                    | ebug [Active]                     |                                                                             | ~       | Manage Co | nfigurations | <b>.</b>   |
| Environment                                                                                                    | 🛞 Tool Settings 🎤 Build Steps                                                                                                    | ዋ Build Artifa                    | ct 🗟 Binary Parsers 😣 Error Parser                                          | S       |           |              |            |
| Logging<br>Settings<br>Tool Chain Editor<br>> C/C++ General<br>Project Natures<br>Project References<br>Refactoring History<br>> Run/Debug Settings<br>WikiText | <ul> <li>Settings</li> <li>Settings</li> <li>AURIX GCC Compiler</li> <li>Dialect</li> <li>Preprocessor</li> <li>Includes</li> <li>Optimization</li> <li>Debugging</li> <li>Warnings</li> <li>Miscellaneous</li> </ul> | Instruction set<br>Prefix<br>Path | TC1.6.2 instruction set<br>tricore-<br>C:\HighTec\toolchains\tricore\v4.9.4 | I.1\bin | B         | rowse        |            |
| < >                                                                                                    | AUKIX Settings                                                                                                    | 1                                 |                                                                             | Apply a | nd Close  | Cancel       | -          |
|                                                                                                    |                                                                                                    |                                   |                                                                             |         |           |              |            |

Fig. 27. Setting the prefix and path to the HighTec GCC compiler

Now, the project will use the HighTec GCC compiler to build the application.

#### 5.5.2. Include paths

Right-click on the project and select **Properties**  $\rightarrow$  **Aurix Development Studio**  $\rightarrow$  **Build** check the box to autodiscover compiler include paths.

| 🚳 AURIX-v1.9.16-                                                                                                    | ALIDIV Davidance C                                                                                                    | A collection of the second second second second second second second second second second second second second |                        |       |
|----------------------------------------------------------------------------------------------------|----------------------------------------------------------------------------------------------------|----------------------------------------------------------------------------------------------------|------------------------|-------|
| File Edit Naviga                                                                                                    | Properties for Blinky_LED_1_F                                                                                                    | (IT_TC397_TFT                                                                                                  | — 🗆 X                  |       |
|                                                                                                    | type filter text                                                                                                    | Build                                                                                                    | ← → ⇒ %                | ۹ 🖻 🗖 |
| C/C++ P ×<br>Blinky_LED_1<br>> Configura<br>> Libraries<br>> Blinky_LEE<br>> Blinky_LEE<br>> Blinky_LEE<br>> Blinky_LEE<br>> Cpu0_Mai<br>> Cpu2_Mai<br>> Cpu3_Mai | <ul> <li>&gt; Resource</li> <li>&gt; AURIX Development Studio<br/>AURIX Build Booster<br/>Build</li> <li>&gt; C/C++ Build</li> <li>&gt; C/C++ Build</li> <li>&gt; C/C++ General<br/>Project Natures</li> <li>Project References</li> <li>Refactoring History</li> <li>&gt; Run/Debug Settings</li> <li>WikiText</li> </ul> | Auto-discover compiler include paths                                                                           |                        |       |
| > 🖻 Cpu4_Mai<br>> 尾 Cpu5 Mai                                                                                                    |                                                                                                    |                                                                                                    |                        | 📑 🗝 🗖 |
| 🛃 Quick Links 🗙                                                                                                    |                                                                                                    |                                                                                                    |                        |       |
| First Steps<br>Create new A<br>Final Magnet AURI<br>Filash && Sta                                                                                                 |                                                                                                    |                                                                                                    |                        |       |
| Product Docume                                                                                                    |                                                                                                    |                                                                                                    |                        |       |
| TC3xx User N<br>TC3xx User N                                                                                                    | ?                                                                                                    |                                                                                                    | Apply and Close Cancel |       |
| 🔞 TC39x B-step                                                                                                    | User Manual Appendi                                                                                                    |                                                                                                    |                        |       |
| 🔞 TC39x BD-ste                                                                                                    | ep Data Sheet Addendı                                                                                                    |                                                                                                    |                        |       |
| TC39x BD-ste                                                                                                    | ep Data Sheet                                                                                                    |                                                                                                    |                        |       |
| TC3x7 Applic                                                                                                    | ation Kit User Manual                                                                                                    |                                                                                                    |                        |       |
| TC39x BD-ste                                                                                                    | ep Errata Sheet                                                                                                    |                                                                                                    |                        |       |
| TC3xx Archit                                                                                                    | ecture vol1                                                                                                    |                                                                                                    |                        |       |
| M TC3xx Archit                                                                                                    | ecture vol2                                                                                                    |                                                                                                    |                        |       |
| /Blinky_LED_1_KIT_TC                                                                                                    | 397_TFT                                                                                                    |                                                                                                    |                        | 1     |

Fig. 28. Include paths

#### 5.5.3. GCC linker options

Right-click on the project and select **Properties**→**C/C++ Build**→**Settings**, click on AURIX GCC Linker. Under **Command line pattern**, change:

From: \${COMMAND} \${FLAGS} \${OUTPUT\_FLAG} \${OUTPUT\_PREFIX}\${OUTPUT} \${INPUTS}

To:**\${COMMAND}** -nocrt0 **\${FLAGS} \${OUTPUT\_FLAG} \${OUTPUT\_PREFIX}\${OUTPUT} \${INPUTS}** 

Click on Apply and Close.

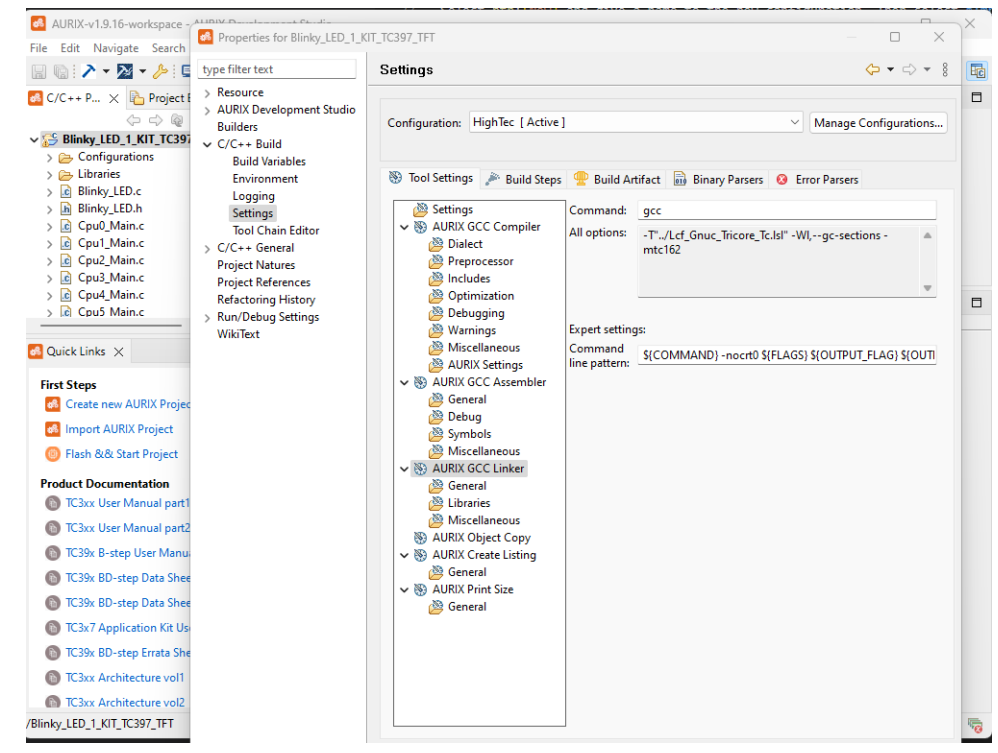

Fig. 29. GCC linker options

### 5.6. Linker script

Before the imported Infineon example can be built with the HighTec compiler, the Lcf\_Gnu\_Tricore\_Tc.lsl linker script file must be copied into the newly imported Infineon project.

You can find the linker script here: HighTec Linker Scripts.

After the linker script is in place, the project is ready to be built.

# Appendix

## Appendix A: DMA Example

This guide contains instructions for how to successfully compile the **DMA\_Mem\_to\_Mem\_1\_KIT\_TC499\_COM\_TRB** project using the HighTec LLVM toolchain version 8.0.0. It assumes that the project has been imported into the current workspace.

The following changes are required before the first project build attempt:

- Wait until the indexer finishes.
- Right-click on the project, then **Project updater→Update iLLD→Finish**.
- Right-click on the project and click on **Refresh**.
- Wait until the indexer finishes.
- Add Lcf\_Hightec\_Tricore\_Dma.lsl linker script adapted specifically for the DMA use case.

The following changes are required to build the project:

- - Give any name
  - Select the option Import predefined, then TriCore Application→External→LLVM→Debug and click [OK].
- Set the newly created configuration to active by clicking on [Set Active].
- Wait until the indexer finishes.
- Edit the build settings: right-click on the project Properties→C/C++ Build→Settings
  - Click on **Settings** and Update Path to the LLVM bin directory even though it is not used later on, i.e., "C:\HighTec\toolchains\tricore\v8.0.0\bin" and click on **[Apply]**.
  - Click on LLVM Linker, extend the command string with -merrata=cpu141 to clang -merrata=cpu141 and click on [Apply].
  - Click on LLVM Linker->General and change Linker Script name to .../Lcf\_Hightec\_Tricore\_Dma.lsl and click on [Apply and close].
- Update the file DMA\_Mem\_to\_Mem.c:

```
From:
```

```
/* DMA Source buffer for DMA transfer stored inside DSPR0: 0x70000000 */
uint32 g_dataForDmaTransfer[DATA_ARRAY_LENGTH] __at(0x70000000);
```

```
/* DMA Destination buffer stored inside DLMU RAM (of CPU0): 0xB0000000 */
uint32 g_dmaLmuDestination[DATA_ARRAY_LENGTH] ___at(0xB0000000);
```

To:

#if defined(\_\_TASKING\_\_)
/\* DMA Source buffer for DMA transfer stored inside DSPR0: 0x70000000 \*/
uint32 g\_dataForDmaTransfer[DATA\_ARRAY\_LENGTH] \_\_at(0x70000000);
/\* DMA Destination buffer stored inside DLMU RAM (of CPU0): 0xB0000000 \*/
uint32 g\_dmaLmuDestination[DATA\_ARRAY\_LENGTH] \_\_at(0xB0000000);

#elif defined(\_\_HIGHTEC\_\_) && defined(\_\_clang\_\_)
#pragma clang section bss=".dma.dspr0bss"
/\* DMA Source buffer stored inside .dma.dspr0bss section \*/
uint32 g\_dataForDmaTransfer[DATA\_ARRAY\_LENGTH];
#pragma clang section bss=".dma.dlmu0bss"
/\* DMA Destination buffer stored inside .dma.dlmu0bss \*/
uint32 g\_dmaLmuDestination[DATA\_ARRAY\_LENGTH];
#pragma clang section bss=""

#else
#error "Unknown compiler"
#endif

• Build the project.

## **Appendix B: PPU examples**

This guide contains instructions for successful compilations of the following projects using HighTec LLVM toolchain version 8.0.0:

- iLLD\_TC49xA\_ADS\_PPU-IPC
- iLLD\_TC49xA\_ADS\_PPU-IRQ
- iLLD\_TC49xA\_ADS\_PPU-SIMD
- iLLD\_TC49xA\_ADS\_PPU-STU

It assumes that one of the projects has been imported into the current workspace.

The following changes are required before the first project build attempt:

- Wait until the indexer finishes.
- Right-click on the project, then **Project updater Update iLLD Finish**.
- Right-click on the project and click on Refresh.
- Wait until the indexer finishes.
- Add the Lcf\_Hightec\_Tricore\_Ppu.lsl linker script specifically adapted for the PPU use case.

#### **B.1. PPU MetaWare build configuration**

The following changes are required to build the PPU project for the existing PPU Debug (Ext. MetaWare) build configuration:

- Right-click on the project, then Build Configurations -> Set Active -> PPU Debug (Ext. MetaWare).
- Right-click on the project, then **Properties**→**C/C++ Build**→**Settings**→**Settings**. Update MetaWare Installation Path to, i.e., "C:\HighTec\toolchains\mwaurix\v0.2.0" and click on [Apply and close].
- Click on the project, then Properties -> C/C++ Build -> Behavior. Disable parallel build by unchecking the "enable parallel build" checkbox, then click on [Apply and close]. Optionally, configure the option "use optimal jobs" to "use parallel jobs" and set the value to be lower or equal to the physical cores of the used laptop. This is not a fail-proof option, and one might encounter a compiler crash during the build.

One by one, right-click on the following directories/files, then Resource Configuration→Exclude from build→Select your build configuration and click [OK] (some may already have been disabled).
 /Libraries/iLLD/TC49A/CpuGeneric/Asclin
 /Libraries/iLLD/TC49A/Csrm, /Libraries/iLLD/TC49A/Scr
 /Libraries/Infra/Platform/Tricore
 /Libraries/Infra/Ssw/TC49A/Csrm, /Libraries/Infra/Ssw/TC49A/Tricore
 AllowAccess.c, PpuInterface.c
 Cpu0\_Main.c, Cpu1\_Main.c, Cpu2\_Main.c, Cpu3\_Main.c, Cpu4\_Main.c, Cpu5\_Main.c

• Build the PPU project.

### B.2. TriCore<sup>™</sup> external LLVM build configuration

The following changes are required to build the Tricore project part:

- - Give any name
  - Select the option **Import predefined**, then **TriCore Application**→**External**→**LLVM**→**Debug** and click [OK].
- Set the newly created configuration to active by clicking on [Set Active].
- Wait until the indexer finishes.
- Edit the build settings: right-click on the project **Properties** >C/C++ Build > Settings
  - Click on **Settings** and Update Path to the LLVM bin directory even though it is not used later on, i.e., "C:\HighTec\toolchains\tricore\v8.0.0\bin" and click on [Apply].
  - Click on LLVM Linker, extend the command string with -merrata=cpu141 to clang -merrata=cpu141 and click on [Apply].
  - Click on LLVM Linker > Miscellaneous > Add 1htcos. Then click on [Ok] and [Apply].
  - Click on LLVM Linker-General and change Linker Script name to .../Lcf\_Hightec\_Tricore\_Ppu.lsl and click on [Apply and close].
- Right-click on the project, then Properties > AURIX Development Studio > AURIX Build Booster
   > Libraries paths > Delete /Libraries/iLLD if present and click on [Apply and close].
- Right-click on the project, then Properties AURIX Development Studio AURIX Build Booster
   Ignore paths Add the following folders and click on [Apply and close].
   /Libraries/iLLD/TC49A/ArcEV, /Libraries/iLLD/TC49A/Csrm, /Libraries/iLLD/TC49A/Scr
   /Libraries/Infra/Platform/ArcEV
   /Libraries/Infra/Ssw/TC49A/Csrm
   /PPU
- Right-click on the project, then Properties C/C++ General Paths and Symbols Includes GNU C, and ensure that the include paths do not contain any of the following directories and their subdirectories, click on [Apply and close].
   /Libraries/iLLD/TC49A/ArcEV, /Libraries/iLLD/TC49A/Csrm, /Libraries/iLLD/TC49A/Scr
   /Libraries/Infra/Platform/ArcEV
   /Libraries/Infra/Ssw/TC49A/Csrm
   /PPU
- One by one, Right-click on the following directories, then Resource Configuration→Exclude from build →Select your build configuration and click [OK] (some may already have been disabled).
   /Libraries/iLLD/TC49A/ArcEV, /Libraries/iLLD/TC49A/Csrm, /Libraries/iLLD/TC49A/Scr
   /Libraries/Infra/Platform/ArcEV
   /Libraries/Infra/Ssw/TC49A/Csrm
   /PPU
- Change the definition of uncached data/bss sections in Cpu0\_Main.c due to the warning: unknown pragma ignored [-Wunknown-pragmas]

 Change uncached.lmubss section definition (applies to iLLD\_TC49xA\_ADS\_PPU-IPC, iLLD\_TC49xA\_ADS\_PPU-IRQ, and iLLD\_TC49xA\_ADS\_PPU-STU)
 From:

```
#pragma section all "uncached.lmubss"
/* Declaration of global uninitialized variables */
#pragma section all
```

To:

```
#if defined(__HIGHTEC__) && defined(__clang__)
#pragma clang section bss=".uncached.lmubss"
#else #pragma section all "uncached.lmubss"
#endif
/* Declaration of global uninitialized variables */
#if defined(__HIGHTEC__) && defined(__clang__)
#pragma clang section bss=""
#else
#pragma section all "uncached.lmubss"
#endif
```

 Change uncached.Imudata section definition (applies to iLLD\_TC49xA\_ADS\_PPU-STU): From:

```
#pragma section all "uncached.lmudata"
/* Definition of global initialized variables */
#pragma section all "uncached.lmudata"
```

To:

```
#if defined(__HIGHTEC__) && defined(__clang__)
#pragma clang section data=".uncached.lmudata"
#else
#pragma section all "uncached.lmudata"
#endif
/* Definition of global initialized variables */
#if defined(__HIGHTEC__) && defined(__clang__)
#pragma clang section data=""
#else
#pragma section all "uncached.lmudata"
#endif
```

 Change the following code in AllowAccess.c due to the warning: non-portable path to file; specified path differs in case from file name on disk [-Wnonportable-include-path]: From:

```
#include "IfxCpu_Cfg.h"
#include "IfxGtm_Cfg.h"
#include "IfxEgtm_Cfg.h"
#include "IfxQspi_Cfg.h"
#include "IfxCan_Cfg.h"
#include "IfxAsclin_Cfg.h"
#include "IfxSent_Cfg.h"
#include "IfxGpt12_Cfg.h"
#include "IfxI2c_Cfg.h"
#include "IfxGeth_Cfg.h"
```

HIGHTEC

#include "IfxCpu\_cfg.h"
#include "IfxGtm\_cfg.h"
#include "IfxEgtm\_cfg.h"
#include "IfxQspi\_cfg.h"
#include "IfxCan\_cfg.h"
#include "IfxAsclin\_cfg.h"
#include "IfxSent\_cfg.h"
#include "IfxSpt12\_cfg.h"
#include "IfxI2c\_cfg.h"
#include "IfxGeth\_cfg.h"

• Build TriCore™ project.

To:

Copyright © 2023 HighTec EDV-Systeme GmbH

## **Appendix C: SCR example**

This guide contains instructions for how to successfully compile the **iLLD\_TC49x\_ADS\_SCR\_Blinky\_LED\_1** project using the HighTec LLVM toolchain version 8.0.0. It assumes that the project has been imported into the current workspace.

The following changes are required before the first project build attempt:

- Wait until the indexer finishes.
- Right-click on the project, then **Project updater Update iLLD Finish**.
- Right-click on the project and click on **Refresh**.
- Wait until the indexer finishes.

### C.1. SCR SDCC build configuration

The following changes are required to build the SCR project with the SDCC toolchain:

- Right-click on the project, then **Build Configurations→Manage→New** 
  - Give any name.
  - Select the option Import predefined, then SCR Application→External→SDCC→Debug and click [OK].
- One by one, Right-click on the following directories, then Resource Configuration→Exclude from build →Select your build configuration and click [OK] (some may already have been disabled).
   Configurations, Libraries
   CPU0\_Main.c, CPU1\_Main.c, CPU2\_Main.c, CPU3\_Main.c, CPU4\_Main.c, CPU5\_Main.c
   SCR\_AURIX\_TC4x.c
- Edit the build settings: right-click on the project Properties >C/C++ Build > Settings
  - SDCC Compiler
    - Update Command with the full compiler path to:
      - "C:\HighTec\toolchains\scr\v1.0.0/bin/scr-cc" -c -mtc4xx-scr --model-large -MMD
        -o "SCR/main.rel"
  - SDCC Linker
    - Update Command with the full compiler path to:
       "C:\HighTec\toolchains\scr\v1.0.0/bin/scr-cc" -mtc4xx-scr --model-large --xram
      - -size 0x400 -o 'aurix\_scr.ihx' ./SCR/main.rel
    - Update Command Line pattern to: **\${COMMAND}**
  - Update SDCC Object copy CArray command with the full compiler path to: "C:\HighTec\toolchains\scr\v1.0.0/bin/scr-objcopy" -I ihex -0 binary 'aurix\_scr.ihx' 'aurix\_scr.bin'
    - Update Command Line pattern to: **\${COMMAND}**
- Build the SCR project.

### C.2. TriCore<sup>™</sup> external LLVM build configuration

The following changes are required to Build the Tricore project part:

- Right-click on the project, then **Build Configurations→Manage→New** 
  - Give any name
  - Select the option Import predefined, then TriCore Application→External→LLVM→Debug and click [OK].
- Set the newly created configuration to active by clicking on [Set Active].
- Wait until the indexer finishes.
- Edit the build settings: right-click on the project Properties >C/C++ Build > Settings
  - Click on **Settings** and Update Path to the LLVM bin directory even though it is not used later on, i.e., "C:\HighTec\toolchains\tricore\v8.0.0\bin" and click on [App1y].
  - Click on LLVM Linker, extend the command string with -merrata=cpu141 to clang -merrata=cpu141 and click on [Apply].
  - Click on LLVM Linker > Miscellaneous > Add 1htcos. Then click on [Ok] and [Apply].
- Right-click on the project, then Properties > AURIX Development Studio > AURIX Build Booster
   > Libraries paths > Delete /Libraries/iLLD if present and click on [Apply and close].
- Right-click on the project , then Properties AURIX Development Studio AURIX Build Booster
   Ignore paths, add the following folders, and click on [Apply and close].
   /Libraries/iLLD/TC49A/ArcEV
   /Libraries/iLLD/TC49A/Csrm
   /Libraries/iLLD/TC49A/Scr
- Right-click on the project, then Properties >C/C++ General >Paths and Symbols >Includes >GNU C, ensure that the Include paths do not contain /Libraries/iLLD/TC49A/Scr or its subdirectories, and click on [Apply and close].
- One by one, Right-click on the following directories, then Resource Configuration→Exclude from build
   →Select your build configuration and click [OK] (some may already have been disabled).
   /Libraries/iLLD/TC49A/ArcEV
   /Libraries/iLLD/TC49A/Csrm
   /Libraries/iLLD/TC49A/Scr
   /SCR
- Change the following code in Cpu0\_Main.c: From:

```
if (PMS_SCR_CON0.B.SCREN == 0)
{
    IfxPmsPm_MemoryConfig memCfg = {&scr_xram, PMS_XRAM, SIZE_scr_xram};
    IfxPmsPm_initScr(IfxPmsPm_ScrBootMode_userMode, FALSE, &memCfg);
}
```

To:

HIGHTEC

```
#if defined(__HIGHTEC__) && defined(__clang__)
   /*
           _____
-----
    * Include the binary file of the SCR program into the TriCore build
*_____
*/
    extern const unsigned char _bin_file_start[];
    extern const unsigned char _bin_file_end[];
    __asm__(
     ".section \".rodata\", \"a\", @progbits\n"
    "_bin_file_start:\n"
    ".incbin \"../../iLLD_TC49x_ADS_SCR_Blinky_LED_1/Debug_SCR/aurix_scr.bin\"\n"
     " bin file end:\n"
    ".previous\n"
    );
#endif
    if (PMS_SCR_CON0.B.SCREN == 0)
    {
#if defined(__TASKING__)
        IfxPmsPm_MemoryConfig memCfg = {&scr_xram, PMS_XRAM, SIZE_scr_xram};
#elif defined(__HIGHTEC__) && defined(__clang__)
        IfxPmsPm_MemoryConfig memCfg = {(void*)&_bin_file_start, PMS_XRAM, (unsigned long
int)((unsigned long int)_bin_file_end-(unsigned long int)_bin_file_start)};
#endif
        IfxPmsPm_initScr(IfxPmsPm_ScrBootMode_userMode, FALSE, &memCfg);
    }
```

• Build TriCore<sup>™</sup> project.

## **Exclude folders from the build**

Some examples contain superfluous folders that can interrupt or contaminate a build.

Building such examples results in compiler errors like: error: unknown type name 'sint64', error: unknown type name 'uint64' or error: use of undeclared identifier 'uint64'.

The following changes are required to build these projects for LLVM Build configuration:

- Right-click on the project, then Properties > AURIX Development Studio > AURIX Build Booster
   > Libraries paths, delete /Libraries/iLLD if it is present, and click on [Apply and close].
- Right-click on the project , then Properties AURIX Development Studio AURIX Build Booster
   Ignore paths, add the following folders, and click on [Apply and close].
   /Libraries/iLLD/TC49A/ArcEV, /Libraries/iLLD/TC49A/Csrm, /Libraries/iLLD/TC49A/Scr
   /Libraries/Infra/Platform/ArcEV
   /Libraries/Infra/Ssw/TC49A/Csrm
- Right-click on the project, then Properties→C/C++ General→Paths and Symbols→Includes→GNU C, ensure that the Include paths do not contain any of the following directories and their subdirectories, click on [Apply and close].
   /Libraries/iLLD/TC49A/ArcEV, /Libraries/iLLD/TC49A/Csrm, /Libraries/iLLD/TC49A/Scr
   /Libraries/Infra/Platform/ArcEV
   /Libraries/Infra/Ssw/TC49A/Csrm
- One by one, Right-click on the following directories, then Resource Configuration→Exclude from build, select your build configuration, and click [OK] (some may already have been disabled).
   /Libraries/iLLD/TC49A/ArcEV
   /Libraries/iLLD/TC49A/Csrm
   /Libraries/iLLD/TC49A/Scr

Manually excluding these folders doesn't always prevent them from being included again upon rebuilding.

## **Document references**

[1] "AURIX™ TC49x errata sheet, Infineon Technologies AG, v1.16, 2023-08-07"

[2] "TriCore™ Development Platform: User Guide, HighTec EDV-Systeme GmbH, Version 8.0.0, October 2023"

## Disclaimer

#### **Please Read Carefully:**

This document contains descriptions for copyrighted products that are not explicitly indicated as such. The absence of the TM symbol does not infer that a product is not protected. Additionally, registered patents and trademarks are similarly not expressly indicated in this document.

The information in this document has been carefully checked and is believed to be entirely reliable. However, HighTec EDV-Systeme GmbH assumes no responsibility for any inaccuracies. HighTec EDV-Systeme GmbH neither gives any guarantee nor accepts any liability whatsoever for consequential damages resulting from the use of this document or its associated product. HighTec EDV-Systeme GmbH reserves the right to alter the information contained herein without prior notification and accepts no responsibility for any damages that might result.

HighTec EDV-Systeme hereby disclaims any and all warranties and liabilities of any kind, including without limitation, warranties of non-infringement of intellectual property rights of any third party.

Rights - including those of translation, reprint, broadcast, photomechanical or similar reproduction and storage or processing in computer systems, in whole or in part - are reserved. No reproduction may occur without the express written consent from HighTec EDV-Systeme GmbH.

Copyright © 2023 HighTec EDV-Systeme GmbH, D-66113 Saarbrucken.

## **Document history**

| Version | Date          | Changes to the previous version             |
|---------|---------------|---------------------------------------------|
| 1.0     | June 2023     | Initial version                             |
| 1.1     | October 2023  | Changes to accommodate newer version of ADS |
| 1.2     | November 2023 | Added section: External toolchain GCC       |

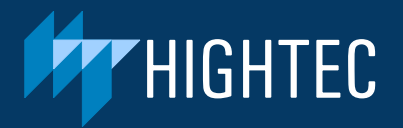

HighTec EDV-Systeme GmbH Europaallee 19, D-66113 Saarbrücken info@hightec-rt.com +49-681-92613-16 www.hightec-rt.com